## Školní program – návod pro rodiče žáků, kteří již používají Školní program

- 1. Přihlásíte se do školního programu
- 2. Objeví se následující obrazovka, kde zadáte ID naší školy 63289938
- 3. Zadáte příjmení a jméno dítěte
- 4. Kliknete na tlačítko odeslat dítě na schválení třídním učitelem
- 5. Po schválení třídním učitelem, již uvidíte Základní školu a Gymnázium Vodňany

| Δ ŠP                                                                                       | 🗸 🖻 ŠOP 🏫 Škola 📄 ŽK 🛋 Pokladna                                                     |
|--------------------------------------------------------------------------------------------|-------------------------------------------------------------------------------------|
| Přihlášen:<br>Informace o aplikaci Školní program naleznete zde, návod zde, nastavení zde. |                                                                                     |
| Základní škola a Gyr<br>ID školy pro registrace                                            | nnázium Vodňany<br>e: 063289938. Kontakty na správce zde.                           |
| 18.8.2020 - nasazena nová verze aplikace - prohlédnout změny                               |                                                                                     |
| Základní škola a Gymnázium Vodňany<br>•                                                    |                                                                                     |
| Kredit na <b>svačiny</b> zkontrolujete zde, peníze na školní akce zkontrolujete zde.       |                                                                                     |
| Funkce níže slou                                                                           | ží k přidání dítěte k Vašemu účtu na stávající, nebo nové škole:                    |
| Zadeje ID školy:                                                                           | 63289938 ? - sdělí třídní učitel dítěte                                             |
| Zadejte jméno dítěte:                                                                      | ?                                                                                   |
| Zadejte nejprve celé F                                                                     | ŘÍJMENÍ a pak JMÉNO dítěte (nezdrobnělé). Správnost zadání potvrďte výběrem ze sezn |
| Odeslat dítě na schv                                                                       | álení třídním učitelem                                                              |